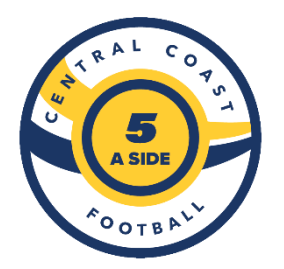

## CCFIVES SUMMER FOOTBALL - 'HOW TO REGISTER'

- 1. Visit the <u>SERVICE NSW</u> website & apply for the \$100 ACTIVE KIDS voucher (AKV) for school aged children, if you wish to claim and cover the cost of the Summer Football season.
- 2. Go to <u>https://ccf.mycompapp.com/</u> preferably on a laptop or desktop.
- 3. SIGN IN with your details from the 2021 Winter Season, or if new to Football, 'CREATE ACCOUNT"

| CENTRAL COAST FOOTBALL | HOME | REGISTRATION | FIXTURES | FIELDS | ANNOUNCEMENTS            | HELP |       | Sign In | Create account |
|------------------------|------|--------------|----------|--------|--------------------------|------|-------|---------|----------------|
| Sign in                |      |              | ß        | K      |                          | 1    | <br>2 |         |                |
|                        |      |              |          |        | Sign in                  |      |       |         |                |
|                        |      |              |          | Email  | / Reg ID / FFA ID:       |      |       |         |                |
|                        |      |              |          | R      | cott.s@ccfootball.com.au |      |       |         |                |
|                        |      |              |          | Passv  | vord :                   |      |       |         |                |
|                        |      |              |          | .⊖ •   |                          |      |       |         |                |
|                        |      |              |          | Forge  | t password?              |      |       |         |                |
|                        |      |              |          |        | Sign In                  |      |       |         |                |

4. Once SIGNED IN or an ACCOUNT has been created. SELECT the registration menu

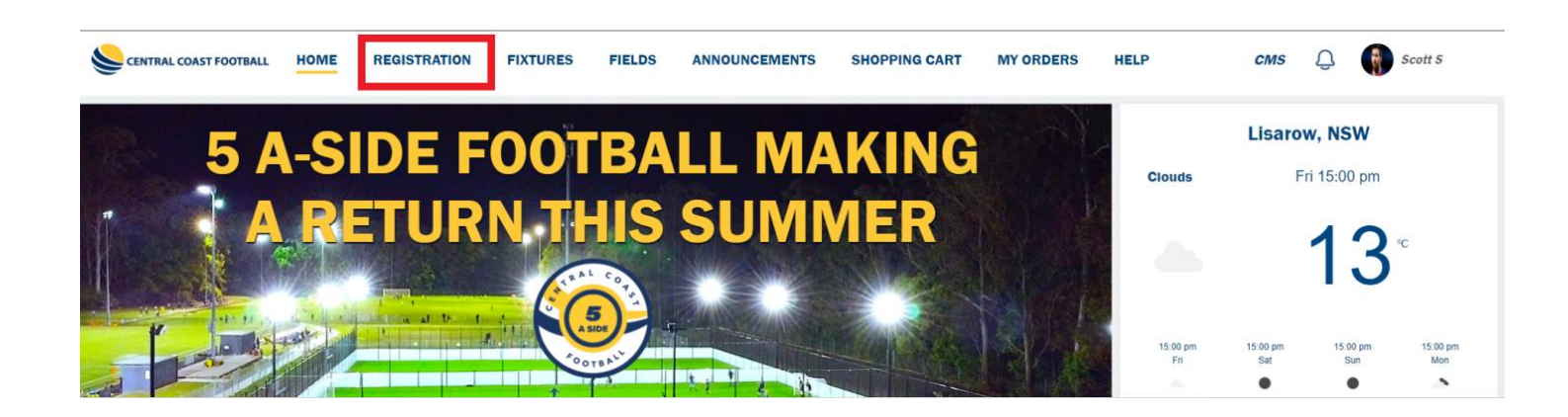

5. Registration can be completed for yourself, or another member linked to your account. Update any of your details and SELECT the START arrow. Registration can also be completed for a new member & an account will need to be created.

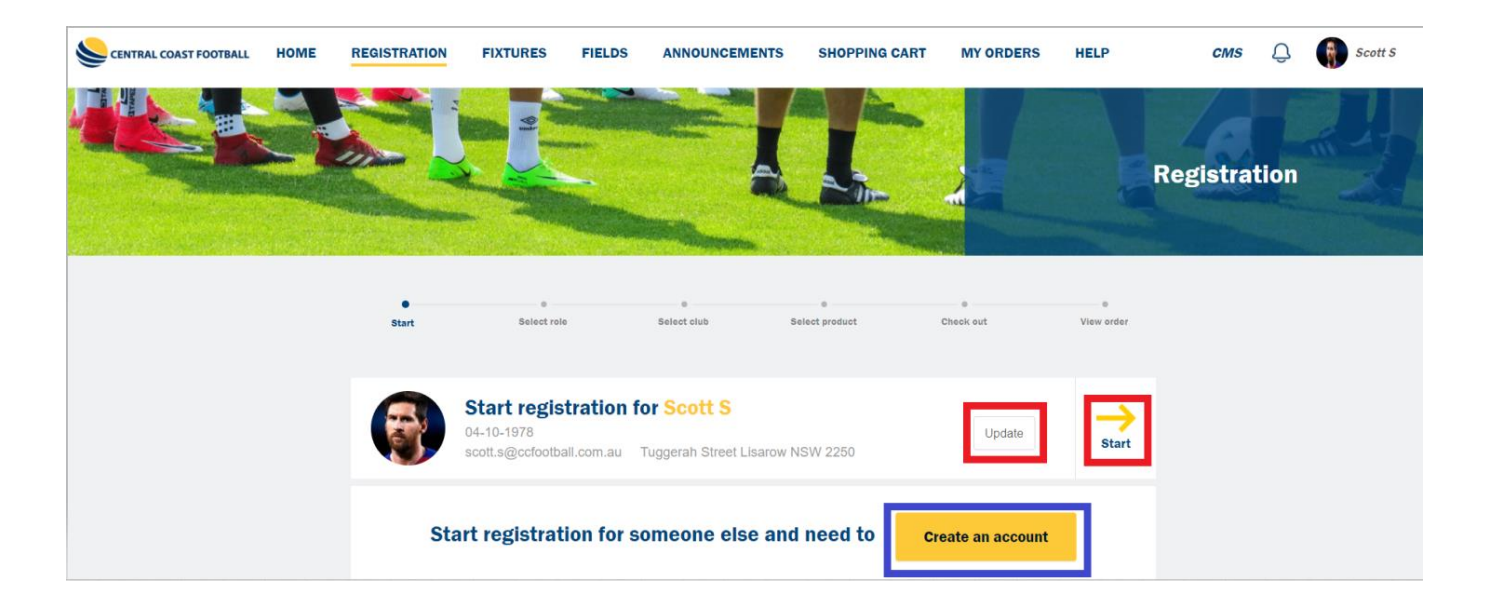

## 6. SELECT the role of PLAYER

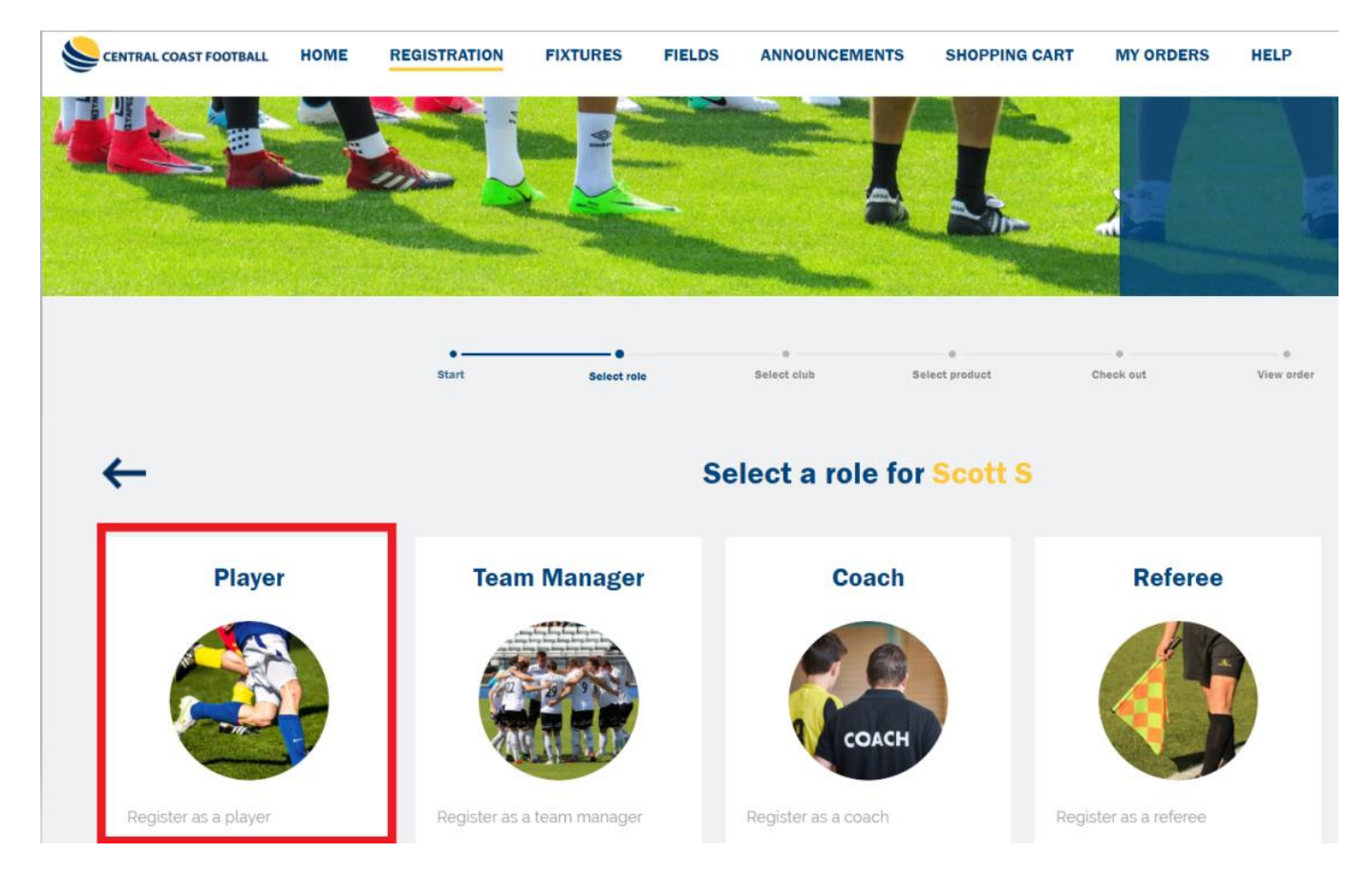

7. SELECT the CCFIVES club registration package, by clicking the arrow

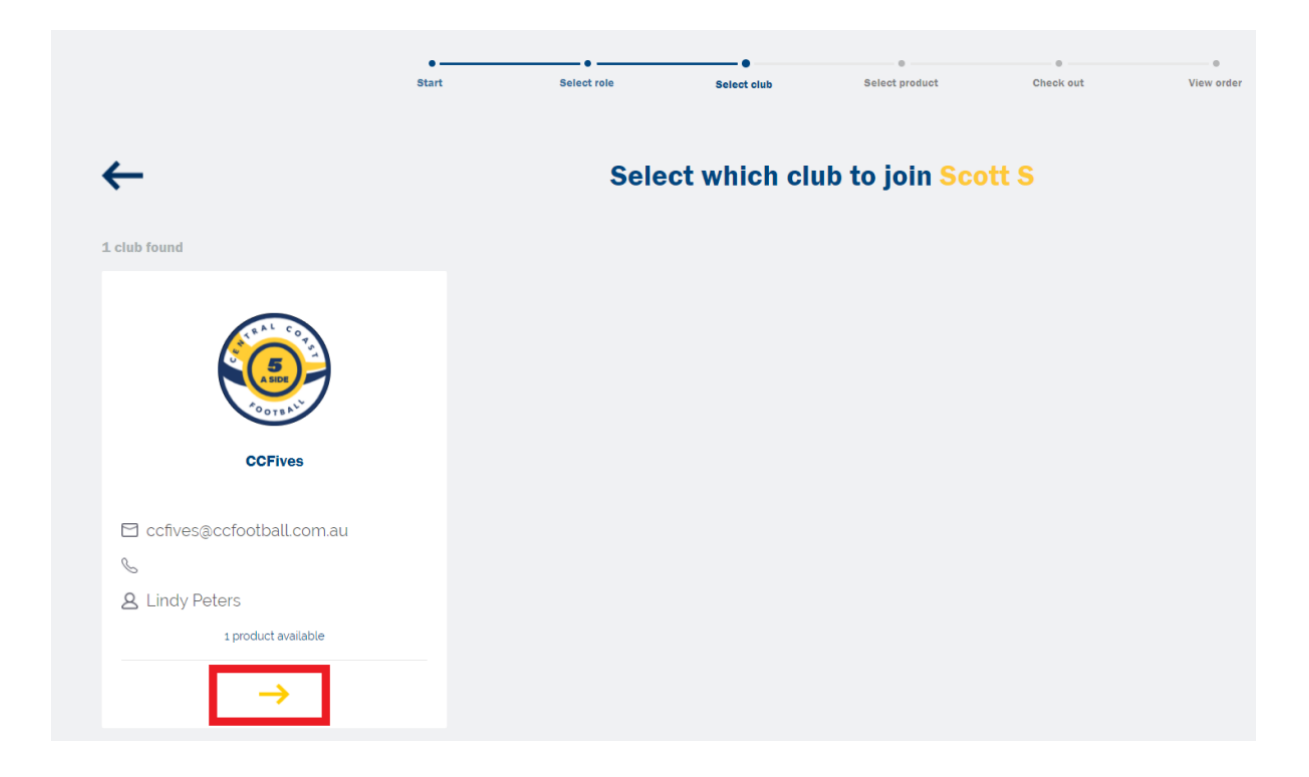

8. ADD Registration product to your cart

| •<br>Start                                                                        | •<br>Select role | Select club  | Select product             | Check out | ©<br>View order |
|-----------------------------------------------------------------------------------|------------------|--------------|----------------------------|-----------|-----------------|
| ives                                                                              | Cł               | noose a prod | uct for <mark>Scott</mark> | S         |                 |
| CCFives Registration 2021-22                                                      |                  |              |                            |           |                 |
| CCFives Registration 2021-22 Summer 5-<br>v Show all<br>Gender: MIXED Age: 7 ~ 99 | a-side           |              |                            |           |                 |
| Please leave Team name and Team Manage<br>Note section on the following screen.   | ers name in      |              |                            |           |                 |
| Price                                                                             | e: \$100.00      |              |                            |           |                 |
| Add to cart                                                                       |                  |              |                            |           |                 |

9. In the 'Leave a Message For Club section' enter your TEAM AGE & TEAM NAME & TEAM MANAGER NAME as indicated below so we know which team to place you or your child in. Read the terms & conditions prior to accepting them & SELECT AGREE.

Х

Terms and conditions

| Leave a message to the club (                                                                      | (optional):                                                                                                    |
|----------------------------------------------------------------------------------------------------|----------------------------------------------------------------------------------------------------|
| TEAM: U9 CUBS<br>MANAGER: SCOTT S                                                                  |                                                                                                    |
|                                                                                                    |                                                                                                    |
| The following Terms and Condi<br>Central Coast Football (CCF) Te<br>Conditions of your Club or Com | itions apply to your application to register to play football. In addition to the<br>erms and Conditions, you may be required to comply with the Terms and<br>apetition Administrator, which are outlined below. |
| Central Coast Football Registra                                                                    | tion Terms and Conditions                                                                                                    |
| By registering with CCF Registr                                                                    | ation System (MyCompApp) you (the Member) (and, if the Member is                                                                                                    |
| Please accept the Terms and                                                                        | d conditions before continuing                                                                                                    |
|                                                                                                    |                                                                                                    |

10. If eligible ADD your child's 16 digit AKV by SELECTING the ÁDD ACTIVE KIDS VOUCHER' button.

| Shopping cart |                                                                                    |                                             |                             |                     |               |                  |  |
|---------------|------------------------------------------------------------------------------------|---------------------------------------------|-----------------------------|---------------------|---------------|------------------|--|
|               | •<br>Start                                                                         | •<br>Select role                            | Select club                 | •<br>Select product | Check out     | ©<br>View orders |  |
|               | Scott S                                                                            |                                             |                             |                     |               |                  |  |
|               | CCFives Registration 2<br>Gender requirement MIXED<br>Description: CCFives Registr | <b>021-22</b><br>ation 2021-22 Summer 5-a-s | Age: 7 - 99<br>ide Football | Pr                  | ice: \$100.00 |                  |  |
|               | Add club voucher                                                                   | Add Active Kids voucher<br>1 item           | to Pay Online -             | total payment: \$1  | .00.00        | Remove           |  |
|               |                                                                                    |                                             | Onlin                       | e pay now           |               |                  |  |

11. ADD the 16 digit AKV code obtained from Service NSW & enter it with **NO SPACES** & this will deduct \$100 from the registration amount.

If you do not wish to claim please SELECT the 'ÓNLINE PAY NOW' button & pay the \$100 balance via your debit or credit card

| Add active kids voucher                                                                                                    |                                    |  |  |  |  |
|----------------------------------------------------------------------------------------------------|------------------------------------|--|--|--|--|
| Please note there is NO refund o<br>Please input voucher code.                                                                                                  | f the voucher once it is redeemed. |  |  |  |  |
|                                                                                                    | Cancel                             |  |  |  |  |
| Payr                                                                                                    | nent                               |  |  |  |  |
|                                                                                                    |                                    |  |  |  |  |
| Input your credit card information below and finalise the payment. This is a one-time transaction and we don't save your credit card information in our system. |                                    |  |  |  |  |
|                                                                                                    |                                    |  |  |  |  |
| * Expiry date:                                                                                                    | * Security code:                   |  |  |  |  |
| Cancel                                                                                                    | Рау                                |  |  |  |  |

12. Once the AKV has been utilised or payment is made via debit or credit card, SELECT 'SUBMIT. Your registration is complete.

To register further players, SELECT the REGISTRATION menu at the top of the page.

Email <u>ccfives@ccfootball.com.au</u> or call 43 624 300 for further assistance

1